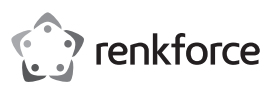

# **•** Kurzanleitung RF100 XL 3D Drucker Fertiggerät Best.-Nr. 1592461 RF100 XL Plus

Best.-Nr. 1592620 RF100 XL

### Lieferumfang

- · 3D Drucker Fertiggerät
- · 250 g Original Renkforce PLA-Filament (1,75 mm weiß)
- 8 GB SD-Karte mit "Cura" Software, 100+ druckfertige 3D Modelldateien
- Netzteil
- Netzkabel
- · Kurzanleitung (auf Deutsch, Englisch)
- · Filament-Spulenhalterung
- · Filamentschlauch · USB-Kabel
- Spachtel
- · Pinzette
- Ausführliche Bedienungsanleitungen

Bedienungsanleitung können Eine ausführliche Sie aut www.conrad.com/downloads herunterladen oder Sie können den angezeigten QR-Code scannen. Befolgen Sie die Anweisungen auf der Website.

### Produktbild

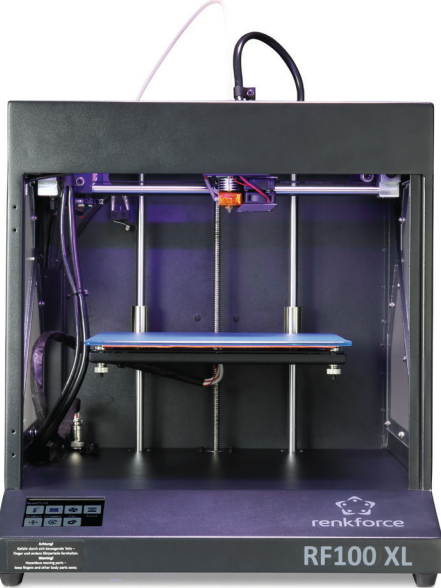

### Produktmerkmale

- · Max. Größe des Druckobjekts 200 x 200 x 200 mm
- Druck diverser Materialien wie PLA, Holz, Elastikmaterial, Kupfer; - zusätzlich ABS (bei Best.-Nr. 1592461)
- Druckschichtdicke 0,1 mm 0,2 mm
- · Druckgeschwindigkeit 30 mm/s 300 mm/s
- · Farb-Touchdisplay

- · Seitenschneider
- · 2,0 mm Innensechskantschlüssel
- 2.5 mm Innensechskantschlüssel
- · 2x Schraube · Glas-Druckbett mit vorinstallierter Druckbettfolie (bei Best.-Nr. 1592620) - inkl. Heizplatte und beiliegenden Blue Tape
- 5 x Original Renkforce Filamentmuster (Kupfer-, Holz-, Glow-in-the-Dark-, Colorchange- und Elastikmaterial - jeweils 1,75 mm - 50 g)
- 50 g ABS-Filament (1,75 mm schwarz) (bei Best.-Nr. 1592461)

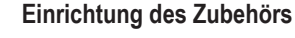

( (

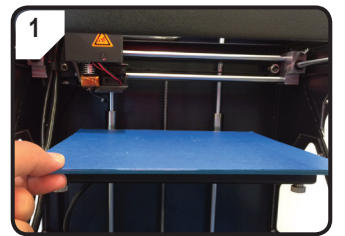

· Druckbett auflegen.

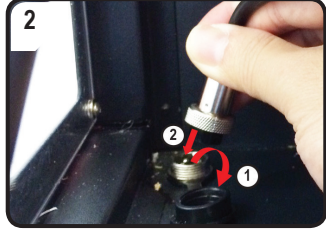

- Nur bei Best.-Nr. 1592461
- · Schutzdeckel des Stromanschluss für die Heizplatte öffnen (1).
- · Stecker des Heizplattenstromkabels mit dem Stromanschluss verbinden (2).
- · Verbindung sichern: Überwurfmutter des Steckers auf den Heizplattenanschluss drehen.

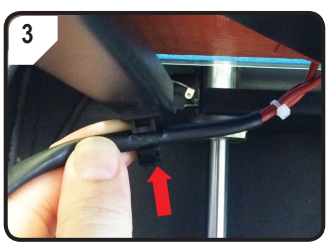

Nur bei Best.-Nr. 1592461

5

· Heizplattenkabel in die Kabelhalterung (auf der Druckbettunterseite) stecken.

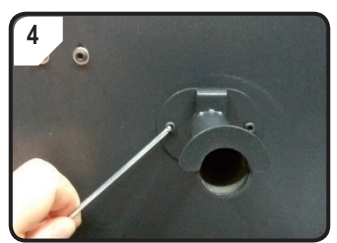

Mit zwei Schrauben und dem 2,5 mm Innensechskantschlüssel die Filament-Spulenhalterung hinten am 3D Drucker montieren.

"Nase" am Ende der Halterung zeigt nach oben.

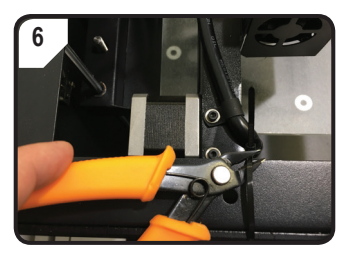

· Kabelbinder auf beiden Seiten mit dem Seitenschneider durchtrennen.

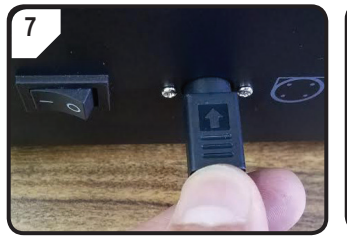

SD-Karte mit der Aufkleberseite nach

unten einstecken.

- · Erst Netzkabel mit dem Netzteil verbinden, dann Stromkabel des Netzteils mit dem 3D Drucker verbinden.
- Netzstecker des Stromkabels mit der Netzsteckdose verbinden.
- · 3D Drucker einschalten.

#### Druckbettkalibrierung

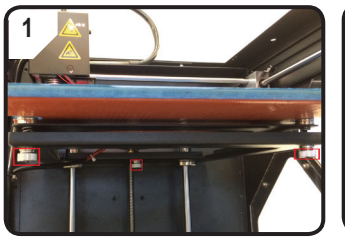

· 3 Nivellierschrauben unter dem Druckbett bis zum Anschlag festziehen

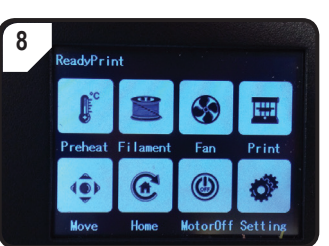

· Im Touchdisplay erscheint < ReadyPrint >. 3D Drucker ist nun einsatzbereit.

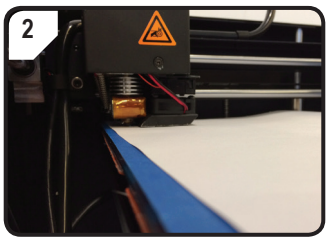

• A4-Papier als Messhilfe zwischen Düse und Druckbett legen.

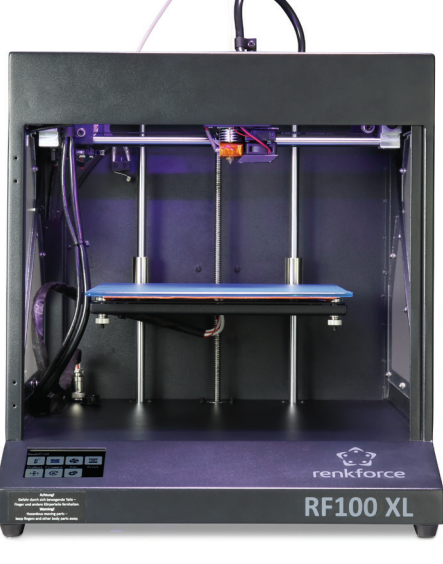

Düsengröße 0,4 mm

· mitgelieferte "Cura" Software

PC und USB

· Einzel-Extruder

· Unterstützt das Drucken von SD-Karte,

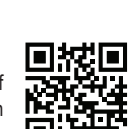

- (bei Best.-Nr. 1592461)

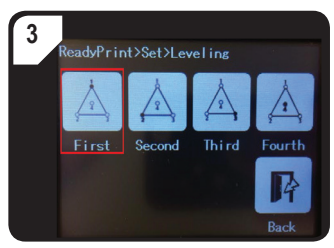

- Im Menü < ReadyPrint > zuerst < Set > (Einstellen), dann < Leveling > (Nivellieren) wählen.
- < First > (Erster Punkt) betätigen. Düse bewegt sich zum ersten Punkt.
- · Durch Drehen der ersten Nivellierschraube den Abstand zwischen Düse und Druckbett regeln.
- · Das Papier sollte leicht geklemmt werden, das beim Bewegen des Papiers ein leichter Widerstand spürbar ist.

### Filamenteinrichtung

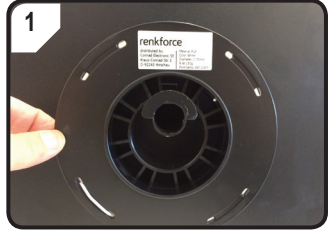

· Filament an der Spulenhalterung anbringen.

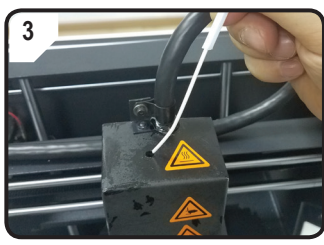

· Das Filament soweit in den Schlauch einführen, bis ca. 5 cm am Extruder-Ende zu sehen sind.

## Filamenteinzug

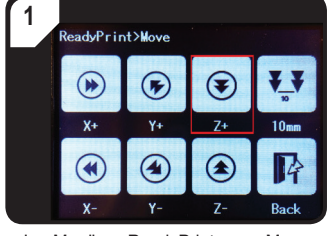

Im Menü < ReadyPrint > < Move > • Im Menü < ReadyPrint > zuerst (Bewegen) auswählen und dann zwei Mal < Z+ > betätigen, um den Abstand zwischen Düse und Druckbett zu vergrößern.

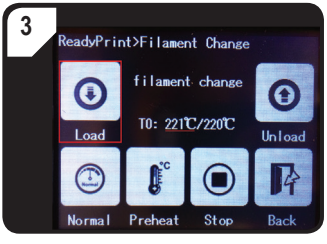

- Im Menü < Filament >, warten bis die aktuelle Temperatur (hier 221 °C) die Solltemperatur erreicht hat.
- < Load > (Einziehen) betätigen.

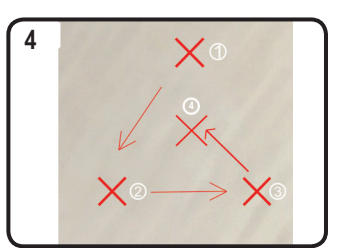

SCHRITT 3 für den zweiten, dritten und vierten Punkt wiederholen (Kalibriersequenz und Bewegungsrichtung der Düse werden dargestellt).

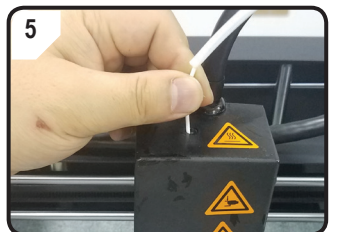

- Filament mit leichtem Druck vorwärts schieben bis das Filament langsam in den Extruder eingezogen wird.
- · Filament loslassen.

#### Druckvorgang starten

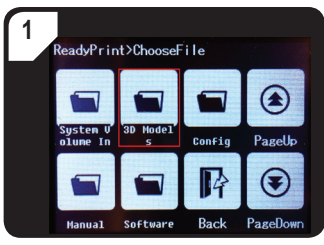

- Im Menü < ReadyPrint > zuerst < Print > (Drucken) , dann ggf. mehrfach < PageDown > (Nächste Seite) bis der Ordner < 3D Models > zu sehen ist
- Ordner < 3D Models > öffnen.

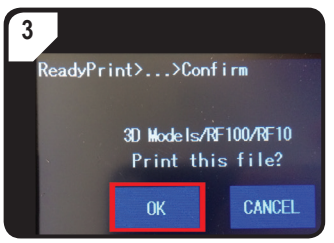

• Druck bestätigen mit < OK >.

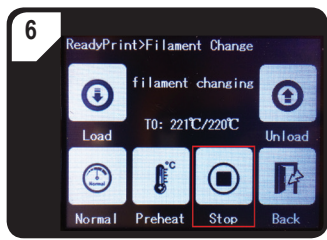

- · Wenn das Filament aus der Düse austritt, < Stop > betätigen.
- · Entfernen Sie die Filamentreste mit einer Pinzette.

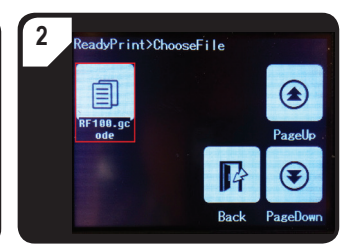

• Im Ordner < 3D Models > ein druckfertiges Modell auswählen, z. B. < RF100.gcode >.

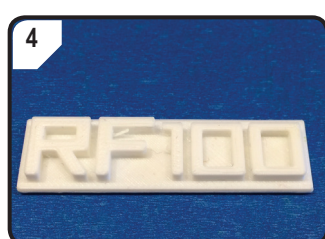

FERTIG.

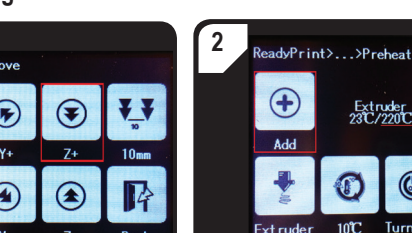

2

· Filament-Schlauch in die

Schlauchhalterung einsetzen.

- E Extruder 231 / 2201 (1)10°C Turn off Ext rud
- < Filament >, dann < Preheat > (Vorheizen) auswählen.
- < Add > mehrfach betätigen, bis die Solltemperatur von 220 °C erreicht ist.

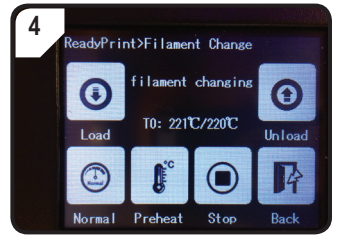

• Im LC-Display erscheint die Statusanzeige < filament changing >. 3D Drucker ist nun bereit zum Filamenteinzug.

Dies ist eine Publikation der Conrad Electronic SE, Klaus-Conrad-Str. 1, D-92240 Hirschau (www.conrad.com). Alle Rechte vorbehalten, einschl. Übersetzung. Die Vervielfältigung durch irgendeine Methode, d.h. Fotokopie, Mikrofilm And techte volucite volucite volucite and and a second second sec \*1592461\_1592620\_V1\_1017\_02\_LS\_qsg\_DE

Copyright 2017 by Conrad Electronic SE.

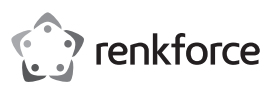

# Quick guide RF100 XL 3D printer fully-assembled Item no. 1592461 RF100 XL Plus

Item no. 1592620 RF100 XL

### **Delivery content**

- · 3D printer fully-assembled
- · 250 g original Renkforce PLA filament (1.75 mm white)
- · 8 GB SD card with "Cura" software, 100+ ready-to-print 3D model files
- · Power adapter
- · Mains cable
- · Quick installation guide (in German and English)
- · Filament spool holder
- · Filament tube
- · USB cable
- Scraper
- Tweezers

## **Detailed Operating Manuals**

detailed operating manual be downloaded А can from www.conrad.com/downloads or you can scan the QR code on this page. Follow the instructions on the website.

# **Product picture**

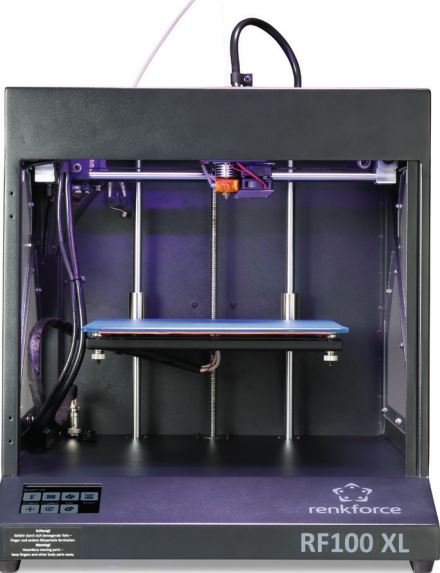

Nozzle size 0.4 mm

· Single extruder

· "Cura" software included

USB

· Supports printing from SD card, PC and

## **Features**

- · Max. size of the printed object 200 x 200 x 200 mm
- · Print various materials such as PLA, wood, elastic, copper; - additional ABS (with item no. 1592461)
- · Printed layer thickness 0.1 mm 0.2 mm
- Print speed 30 mm/s 300 mm/s
- · Colour touch screen display

- · Side cutters
- · 2.0 mm hex key
- · 2.5 mm hex key
- 2x screw · Glass print bed with pre-installed print bed film (with item no. 1592620)
- includes heating plate and accompanying blue tape (with item no. 1592461)
- 5 x original Renkforce filament samples (copper, wood, glow-in-the-dark, colourchange and elastic - each one 1.75 mm - 50 g)
- 50 g ABS filament (1.75 mm black) (with item no. 1592461)

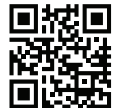

## Setting up the equipment

()

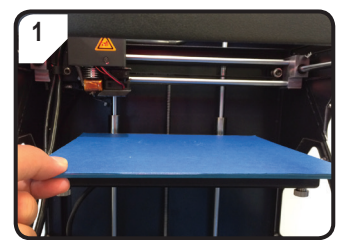

· Install the print bed

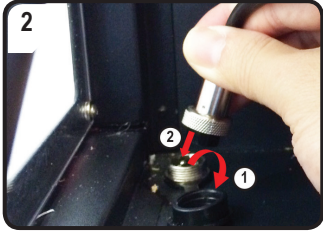

- Only with item no. 1592461
- · Lift up the protective cover on the heating plate power connection (1).
- · Plug the heating plate power cable into the power connection (2).
- · Secure the connection: turn the lock nut in the heating plate connecting plug.

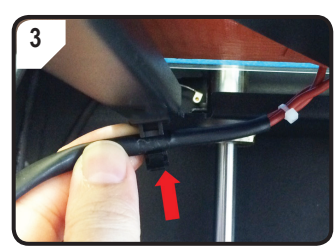

Only with item no. 1592461

· Insert the heating plate cable into the cable holder (on the lower side of the print bed).

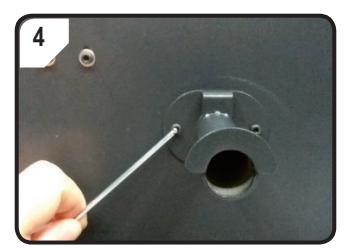

Using two screws and the 2.5 mm hex key, attach the filament spool holder at the back of the 3D printer.

The "nose" on the end of the bracket points upward.

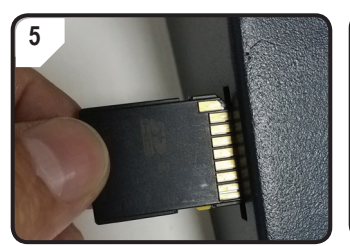

· Insert the SD card with the label side facing downwards.

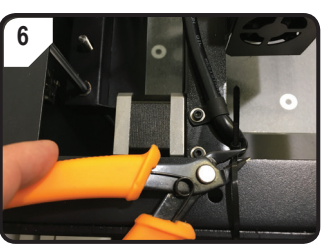

· Cut through the cable tie on both sides using the side cutters.

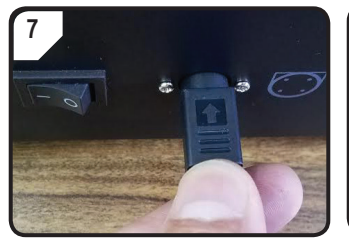

- · First connect the mains cable to the power adaptor, then connect the power adaptor power cable to the 3D printer.
- · Plug the mains plug on the power cable into the mains socket.
- · Switch the 3D printer on.

## Print bed calibration

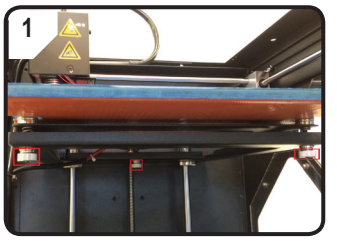

· Tighten the 3 levelling screws under the print bed as far as they will go.

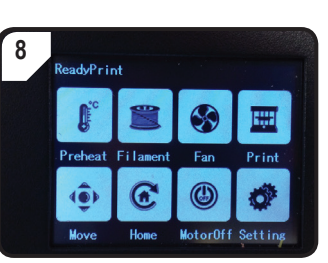

 < ReadyPrint > appears on the touch screen display. The 3D printer is now ready for use.

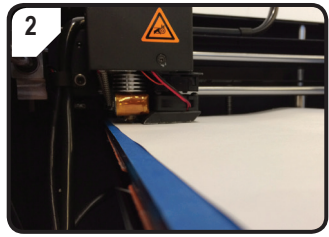

· Place an A4 sheet of paper between the nozzle and the print bed to use as a measurement guide.

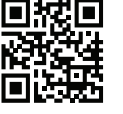

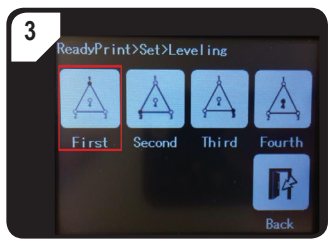

- In the < ReadyPrint > menu, first select < Set > then < Levelling >.
- Press < First > (first point). Nozzle moves to the first point.
- · The distance between the nozzle and print bed is controlled by turning the first levelling screw.
- The paper should be lightly clamped, so that you feel slight resistance when moving the paper.

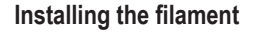

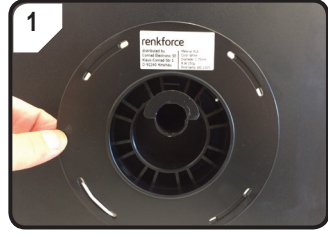

• Mount the filament on the spool holder.

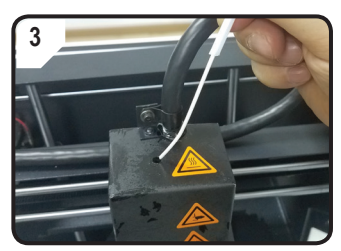

· Insert the filament into the tube until approximately 5 cm is visible at the extruder end.

### **Filament feed**

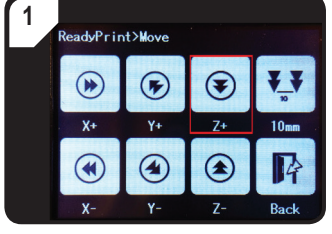

• In the < ReadyPrint > menu, select • In the < ReadyPrint > menu, first select < Move > and then press < Z+ > twice to increase the distance between the nozzle and the print bed.

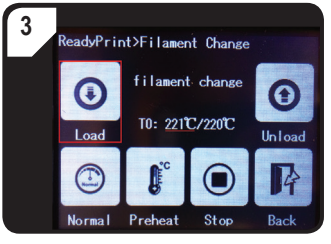

- In the < Filament > menu, wait until the actual temperature (in this case 221 °C) has reached the target temperature.
- · Press < Load >.

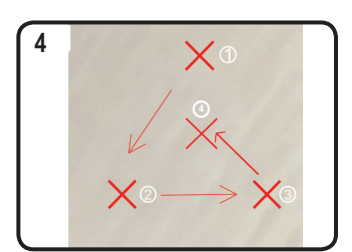

Repeat STEP 3 for the second, third, . and fourth point (calibration sequence and motion direction of the nozzle are shown).

2

holder.

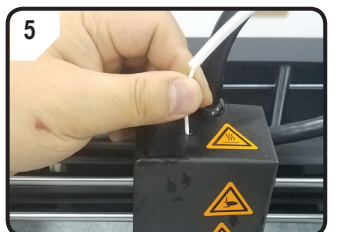

- Slide the filament forward gently until the filament is slowly fed into the extruder.
- · Release the filament.

#### Starting the printing process

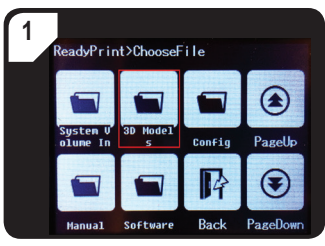

- In the < ReadyPrint > menu, first select In the < 3D models > folder, select a < Print > then < PageDown >, several times if necessary, until the folder < 3D Models > is shown.
- Open the < 3D Models > folder.

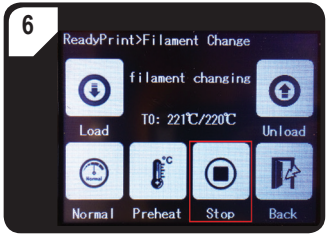

- · If filament comes out of the nozzle, press < Stop >.
- · Remove the filament remnants with a pair of tweezers.

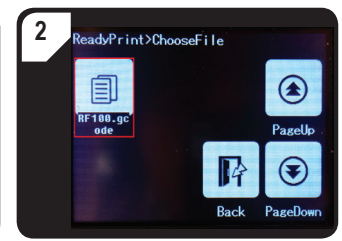

ready-to-print model, e.g. < RF100.gcode >.

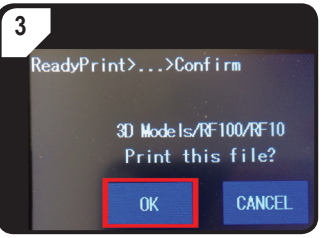

• Confirm printing with < OK >.

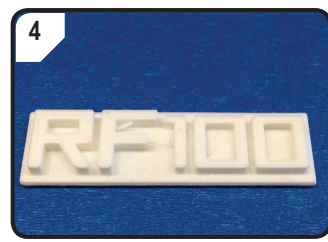

· DONE.

2 dyPrint>...>Preheat  $( \bullet )$ Extruder 231 / 2201 

· Insert the filament tube into the tube

- 10°C Turn off
- < Filament >, then < Preheat >.
- Press < Add > several times until the target temperature of 220 °C is reached.

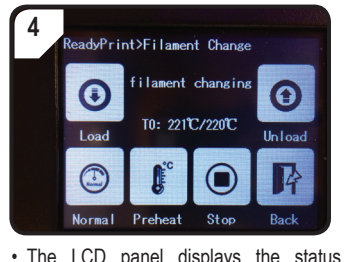

The LCD panel displays the status notification < filament changing >. The 3D printer is now ready for the filament feed-in.

This is a publication by Conrad Electronic SE, Klaus-Conrad-Str. 1, D-92240 Hirschau (www.conrad.com). All rights reserved, including translation. Reproduction by any method, i.e. photocopy, microfilm, or in digital, electronic, optical or in any form, requires prior written approval from the publisher. Reproduction by printing, even in part, is also prohibited. This publication represents the technical status at the time of printing. Copyright 2017 by Conrad Electronic SE.

\*1592461\_1592620\_V1\_1017\_02\_LS\_qsg\_EN